## INSTALAÇÃO DE CLIENTE DE VPN PARA ACESSO À REDE DO IFES

1ºAcessaroendereçohttps://prodi.ifes.edu.br/drti/noticias/16374-orientacao-da-area-de-tecnologia-da-informacao-trabalho-remoto-covid-19no navegador de sua preferência.

2º Escolher a opção de acordo com o Sistema operacional da máquina e clicar em download.

Os links para download do programa de VPN e manual de instruções devem ser utilizados conforme sistema operacional utilizado:

Windows 10 - download - manual Windows 7 - download - manual Linux (debian based) - download - manual MacOS - download

3º Após o download do arquivo, deve ser aberto após um duplo clique ou pressionar a Tecla Enter após selecioná-lo na pasta de destino do download;

4º Em seguida, execute o arquivo clicando duas vezes em openvpn-ifes-fw01-UDP4-1194-install-2.4.8-I602-Win10.exe.

| 11: | т типарина токар Пиранто са , коновно асасоприница тазалот букса |           |            |                   |         |
|-----|------------------------------------------------------------------|-----------|------------|-------------------|---------|
| Γ   | Nome                                                             | Tamanho   | Comprimido | Тіро              | Modific |
| L   | •                                                                |           |            | Pasta de arquivos |         |
|     | 🗊 openvpn-ifes-fw01-UDP4-1194-install-2.4.8-1602-Win10.exe       | 4.430.161 | 4.377.176  | Aplicativo        | 18/03/2 |
| L   |                                                                  |           |            |                   |         |
| L   |                                                                  |           |            |                   |         |
| L   |                                                                  |           |            |                   |         |
| I.  |                                                                  |           |            |                   |         |
|     |                                                                  |           |            |                   |         |

5º Uma janela será aberta e deve-se iniciar a instalação conforme os passos descritos abaixo:

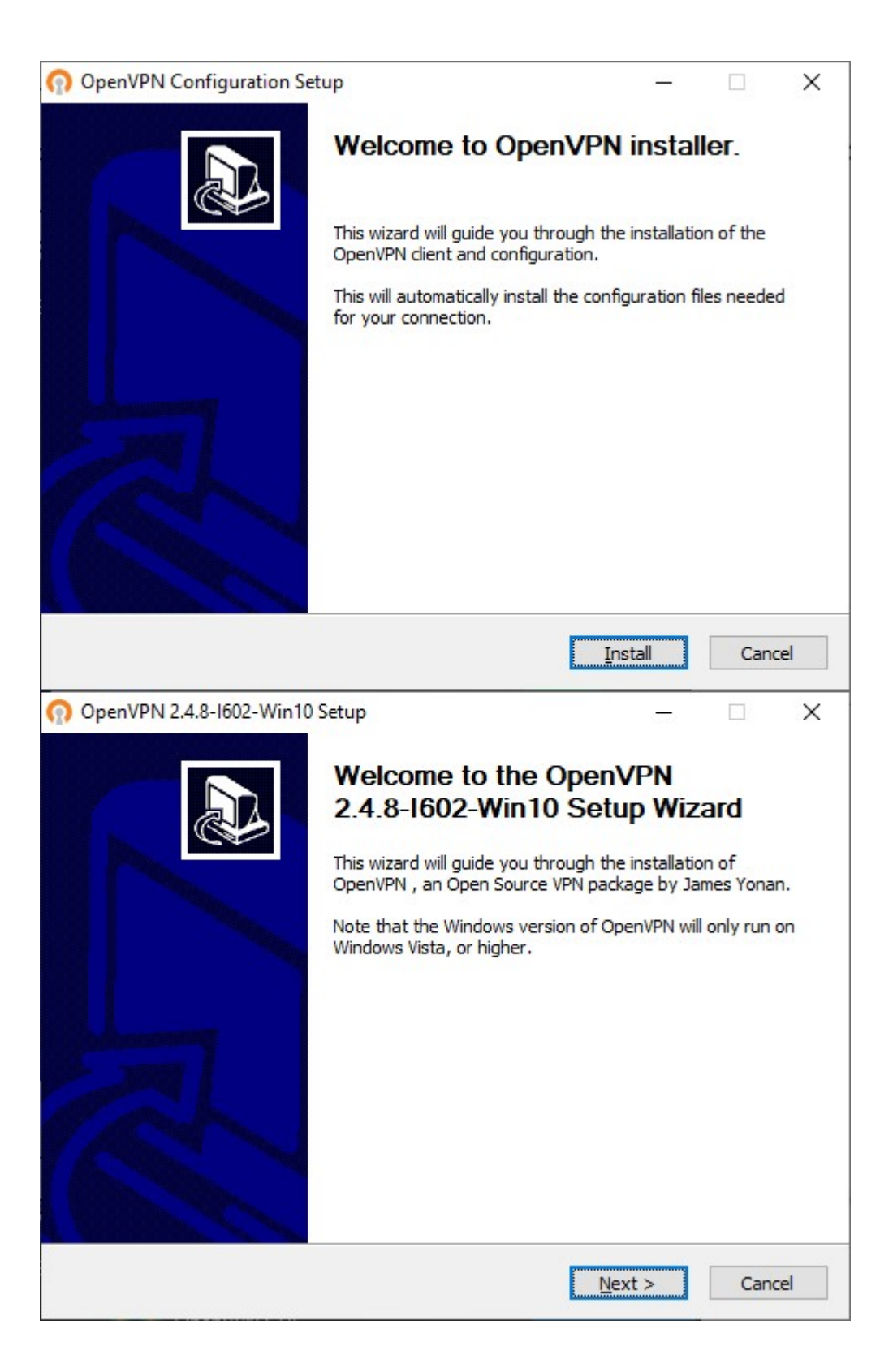

| OpenVPN 2.4.8-1602-Win1                                                                                                    | 0 Setup                                                                                                    |                                                                                                    |                                                                                      | _        |                                                                      |          |
|----------------------------------------------------------------------------------------------------|----------------------------------------------------------------------------------------------------|----------------------------------------------------------------------------------------------------|--------------------------------------------------------------------------------------|----------|----------------------------------------------------------------------|----------|
| PENVPN                                                                                                    | License Agreen<br>Please review th<br>2.4.8-I602-Win1                                                                                                    | <b>nent</b><br>license term:<br>10.                                                                                                    | s before insta                                                                       | lling Op | DenVPN                                                               |          |
| Press Page Down to see the                                                                                                    | rest of the agree                                                                                                    | ment.                                                                                                    |                                                                                      |          |                                                                      |          |
| DpenVPN (TM) An Open S                                                                                                    | ource VPN daemo                                                                                                    | n                                                                                                    |                                                                                      |          |                                                                      | ^        |
| Copyright (C) 2002-2018 Op                                                                                                    | enVPN Inc <sale< td=""><td>s@openvpn.ne</td><td>et&gt;</td><td></td><td></td><td></td></sale<>                                                                                                    | s@openvpn.ne                                                                                                    | et>                                                                                  |          |                                                                      |          |
| This distribution contains mu<br>of which fall under different<br>or any of the bundled compo<br>agree to be bound by the co<br>each respective component. | Itiple components<br>licenses. By usin<br>onents enumerate<br>onditions of the lice                                                                                                    | s, some<br>g OpenVPN<br>ed below, you<br>eense for                                                                                                    |                                                                                      |          |                                                                      |          |
| OpenVPN trademark                                                                                                    |                                                                                                    |                                                                                                    |                                                                                      |          |                                                                      | ~        |
| llsoft Install System v2.50-1                                                                                                    |                                                                                                    |                                                                                                    |                                                                                      |          |                                                                      |          |
| OpenVPN 2.4.8-1602-Win1                                                                                                    | 0 Setup                                                                                                    | < <u>B</u> ack                                                                                                    | I <u>A</u> gree                                                                      | _        | Car                                                                  | ncel     |
| OpenVPN 2.4.8-1602-Win1 PENVPN Select the components to ins service if it is running. All DL                                                               | 0 Setup<br>Choose Compo<br>Choose which fe<br>to install.<br>tall/upgrade. Sto<br>Ls are installed lo                                                                                                    | < <u>B</u> ack<br>nents<br>eatures of Ope<br>op any OpenVF<br>cally.                                                                                                    | I Agree                                                                              | 502-Wi   | Car<br>n 10 you<br>OpenVP!                                           | wan      |
| OpenVPN 2.4.8-1602-Win1 OPENVPN Select the components to ins service if it is running. All DL Select components to install:                                | 0 Setup<br>Choose Compo<br>Choose which fe<br>to install.<br>tall/upgrade. Sto<br>Ls are installed lo<br>                                                                                                    | <u>Back</u> nents       eatures of OpenVP       op any OpenVP       cally.       VPN User-Span       VPN Service       Virtual Etherne       VPN GUI       RSA 2 Certifica       anced | I Agree<br>nVPN 2.4.8-I<br>N processes<br>te Componen<br>t Adapter<br>te Manageme    | 502-Wi   | Car<br>0<br>0<br>0<br>0<br>0<br>0<br>0<br>0<br>0<br>0<br>0<br>0<br>0 | wan      |
| OpenVPN 2.4.8-1602-Win1 OPENVPN Select the components to ins service if it is running. All DL Select components to install:                                | 0 Setup<br>Choose Compo<br>Choose which fe<br>to install.<br>tall/upgrade. Sto<br>Ls are installed lo                                                                                                    | < Back                                                                                                    | I Agree<br>nVPN 2.4.8-I<br>N processes<br>te Componen<br>t Adapter<br>te Manageme    | 502-Wi   | Car<br>0<br>0<br>0<br>0<br>0<br>0<br>0<br>0<br>0<br>0<br>0<br>0<br>0 | wan<br>N |
| OpenVPN 2.4.8-1602-Win1 OPENVPN Select the components to ins service if it is running. All DL Select components to install: Space required: 12.7MB         | 0 Setup<br>Choose Compo<br>Choose which fe<br>to install.<br>tall/upgrade. Sto<br>Ls are installed lo<br>Open<br>Open<br>Open<br>Open<br>TAP V<br>Open<br>Easyl<br>Description<br>Position you<br>description, | < Back                                                                                                    | I Agree<br>nVPN 2.4.8-IG<br>N processes<br>t Adapter<br>te Manageme<br>a component l | 502-Wi   | Car<br>D<br>n 10 you<br>OpenVPP<br>opts<br>its                       | wan<br>N |
| OpenVPN 2.4.8-1602-Win1 OPENVPN Select the components to ins service if it is running. All DL Select components to install: Space required: 12.7MB         | 0 Setup<br>Choose Compo<br>Choose which fe<br>to install.<br>tall/upgrade. Sto<br>Ls are installed lo<br>Open<br>Open<br>Open<br>Open<br>Description<br>Position you<br>description.                           | < <u>Back</u><br>nents<br>eatures of Ope<br>op any OpenVP<br>cally.<br>NPN User-Span<br>VPN Service<br>Virtual Etherne<br>VPN GUI<br>RSA 2 Certifica<br>anced<br>r mouse over a        | I Agree<br>nVPN 2.4.8-I<br>N processes<br>t Adapter<br>te Manageme<br>a component l  | so see   | Car<br>D<br>n 10 you<br>OpenVPP<br>pts<br>its                        | wan      |

| OpenVPN 2.4.8-1602-Wit                                                              | 10 Setup — 🗆 🗙                                                                                                    |
|-------------------------------------------------------------------------------------|----------------------------------------------------------------------------------------------------|
| <b>OPENVPN</b>                                                                      | Choose Install Location<br>Choose the folder in which to install OpenVPN 2.4.8-I602-Win10.                                                                        |
| Setup will install OpenVPN<br>folder, click Browse and se                           | 2.4.8-I602-Win 10 in the following folder. To install in a different ect another folder. Click Install to start the installation.                                 |
| Destination Folder                                                                  |                                                                                                    |
| C:\Program Files\Oper                                                               | VPN Browse                                                                                                    |
| Space required: 12.7MB<br>Space available: 13.7GB<br>Nullsoft Install System v2,50- | < <u>B</u> ack <u>Install</u> Cancel                                                                                                    |
| OpenVPN 2.4.8-1602-Wir                                                              | Completing the OpenVPN 2.4.8-I602-Win10 Setup Wizard OpenVPN 2.4.8-I602-Win10 has been installed on your computer. Click Finish to close this wizard. Show Readme |
|                                                                                     | < <u>B</u> ack <u>Finish</u> Cancel                                                                                                    |

6º Concluída a instalação, o aplicativo OpenVPN GUI deve ser executado para inicar a conexão remota;

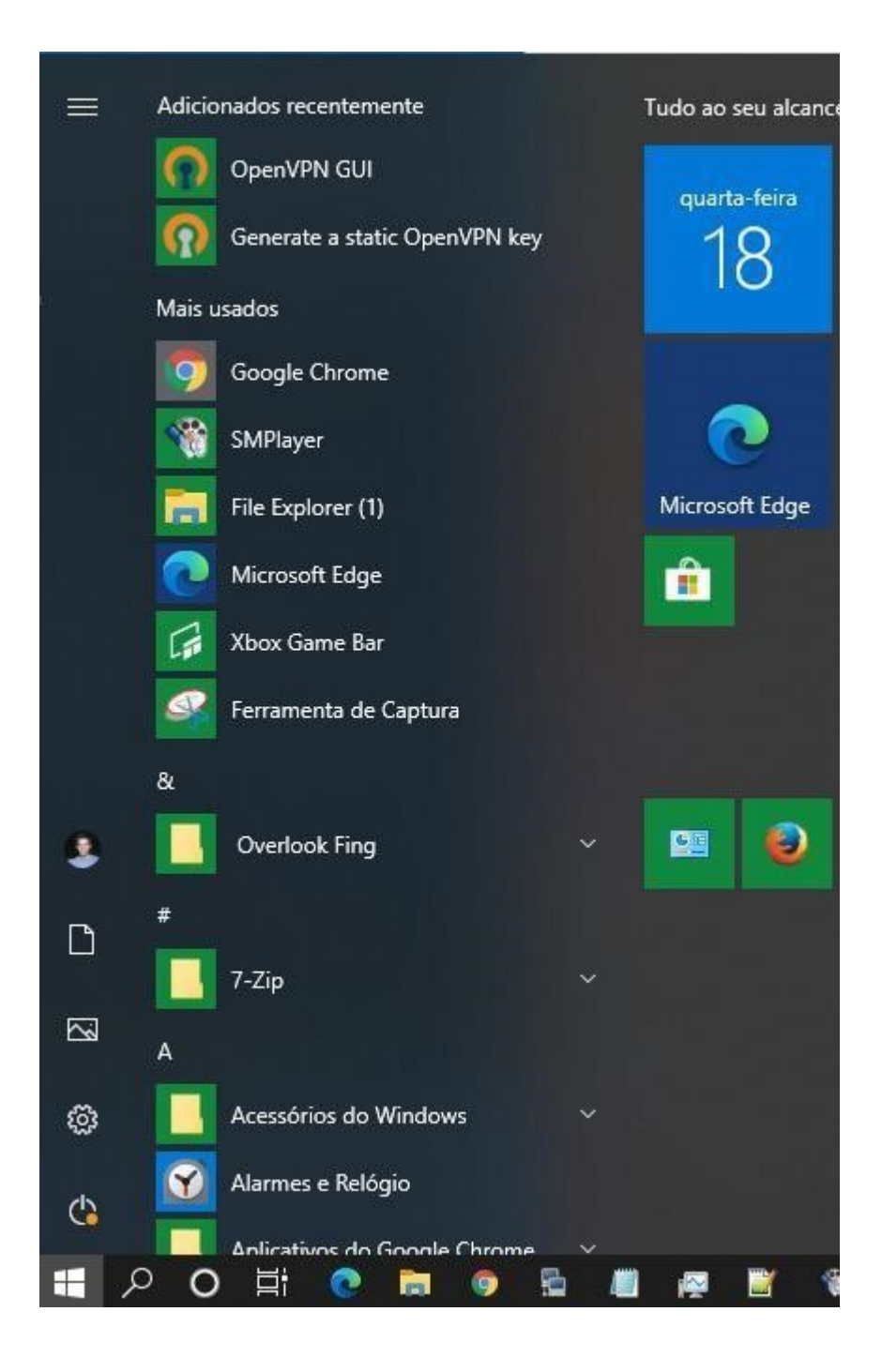

7º No System Tray, clicar duas vezes para conectar ou com botão direito clicar na opção connect;

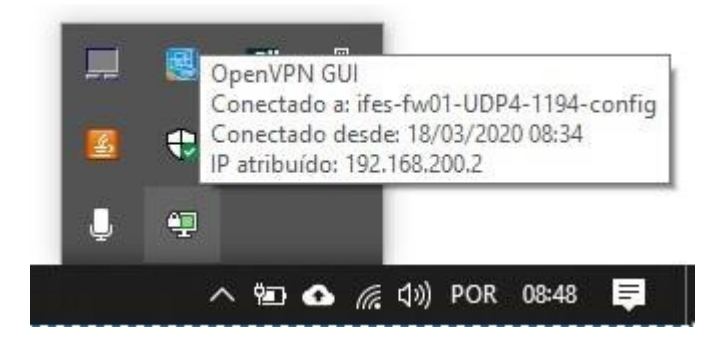

8º informar as credenciais de SIAPE e senha do utilizada para acessar os serviços do Ifes (webmail, sipac e outros);

|   | <ul> <li>ifes-fw0</li> <li>Usuário:</li> <li>Senha:</li> <li>Save pas</li> </ul> | 1-UDP4-1194-config<br>da 1932743<br>sword<br>K Cancela | r |   |
|---|----------------------------------------------------------------------------------|--------------------------------------------------------|---|---|
| < |                                                                                  |                                                        |   | > |

9º permitir o aplicativo no firewall do Windows;

| P Alerta de Segurança do Windows            |                                                                                    |                                                                                                    |    |
|---------------------------------------------|------------------------------------------------------------------------------------|----------------------------------------------------------------------------------------------------|----|
| O Win<br>deste a                            | dows Defer<br>aplicativo                                                           | der Firewall bloqueou alguns recursos                                                                                   |    |
| O Windows Defend<br>públicas e privadas     | der Firewall bloqu<br><br><u>N</u> ome:<br><u>F</u> ornecedor:<br><u>C</u> aminho: | eou alguns red<br>OpenVPN Daemon<br>OpenVPN Daem<br>The OpenVPN Project<br>C: \program files \openvpn \bin \openvpn.exe |    |
| Permitir OpenVPN I<br>Redes p <u>r</u> ivad | Daemon a comun<br>das, como minha                                                  | icação nestas redes:<br>rede doméstica ou corporativa                                                                   |    |
| Redes públic<br>porque essa                 | as, como as de a<br>s redes sempre f                                               | aeroportos e cafeterias (não recomendado<br>êm menos ou nenhuma segurança)                                              |    |
| Quais são os riscos                         | de permitir um a                                                                   | plicativo através de um firewall?                                                                                       |    |
|                                             |                                                                                    | Permitir acesso Cancel                                                                                                  | ar |

10º O aplicativo ficará com status verde quando conectado com sucesso.

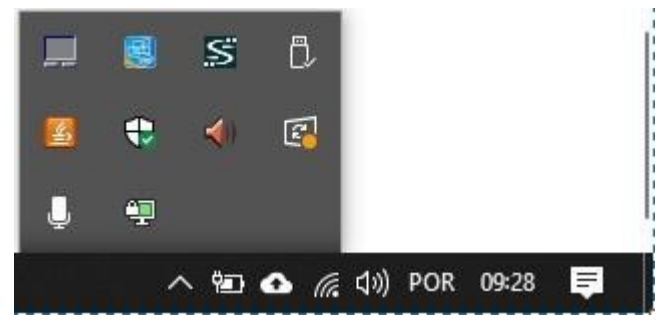